## Guide to submit verification proof from government/awarding institution's verification portal or a professional body

| 1. | Read the guidelines<br>before you submit the<br>verification proof.<br>Read this                                                                                                    | Qualification      Declaring a qualification is not mandatory unless      The Employment Pass candidate needs points from the C2. Qualifications criterion to pass     COMPASS.      The Employment Pass candidate is applying for a job in the shortage occupation list that     requires the declaration of qualifications. Check the SOL Employer Guide to know if you need     to declare your candidate's qualification.      If you decide to declare a qualification      Ensure that you meet the verification requirements for an Employment Pass. Certificates and     school letters are not acceptable verification proof.      Check th the awarding institution is in this form's list. If it is not, you will need to provide     verification proof that the declared qualification is authentic, and that the institution is     accredited (i.e. recognised by the local government).               |
|----|----------------------------------------------------------------------------------------------------|----------------------------------------------------------------------------------------------------|
| 2. | If the institution name<br>on your educational<br>certificate or<br>verification proof is not<br>available in the<br>dropdown menu,<br>please enter the<br>institution's most<br>recent name where<br>applicable. You may<br>also choose not to<br>declare the<br>qualification if you are<br>unable to find it on the<br>list | Qualification 1       Remove         • Enter the information exactly as shown on the candidate's certificate and verification proof.       • Select from the drop-down list of accredited awarding institutions whenever possible.         Awarding institution •       • Select the institution when it appear         The Chinese University Of Hong Kong       ×                                                                                                    |
| 3. | Enter the qualification<br>level as per the<br>verification proof or<br>educational certificate.<br>Enter the faculty as per<br>transcript if it is not<br>found in the<br>verification proof or<br>educational certificate.                                                                                                   | Qualification 1       Image: Remove         • Enter the information exactly as shown on the candidate's certificate and verification proof.       • Select from the drop-down list of accredited awarding institutions whenever possible.         Awarding institution       Image: Remove         The Chinese University Of Hong Kong       X         Country/Region of awarding institution       Hong Kong SAR         Qualification level       Image: Remove         Bachelor's Degree       X         For 'degree equivalent' professional qualifications, select the recognised qualification level.         Faculty       X         Verification method       Background screening company         Image: Government/awarding institution's verification portal or verification by a professional body       Digital certificate verified through OpenCerts portal Learn more about the verification methods. |

| 4. | Save screenshots of<br>your verification proof<br>from a government/<br>awarding institution.                                                                            | Verification method Background screening company                                                                                                    |                            |
|----|----------------------------------------------------------------------------------------------------|----------------------------------------------------------------------------------------------------|----------------------------|
| 5. | Refer to sample<br>screenshots for details<br>to be included in the<br>screenshots.<br>Upload screenshots<br>with the required<br>details into your<br>application form. | Government/awarding institution's verification portal or verified body     Digital certificate verified through OpenCerts portal Learn more about the verification methods. Upload verification proof from government/awarding institution's verification portal or verification by a professional body | Select verification method |
|    |                                                                                                    | Drag and drop or browse files.<br>Jpeg, png or pdf only. Total file size must not exceed 2MB.                                                                                                    | Upload here                |

## Example screenshot from government's verification portal

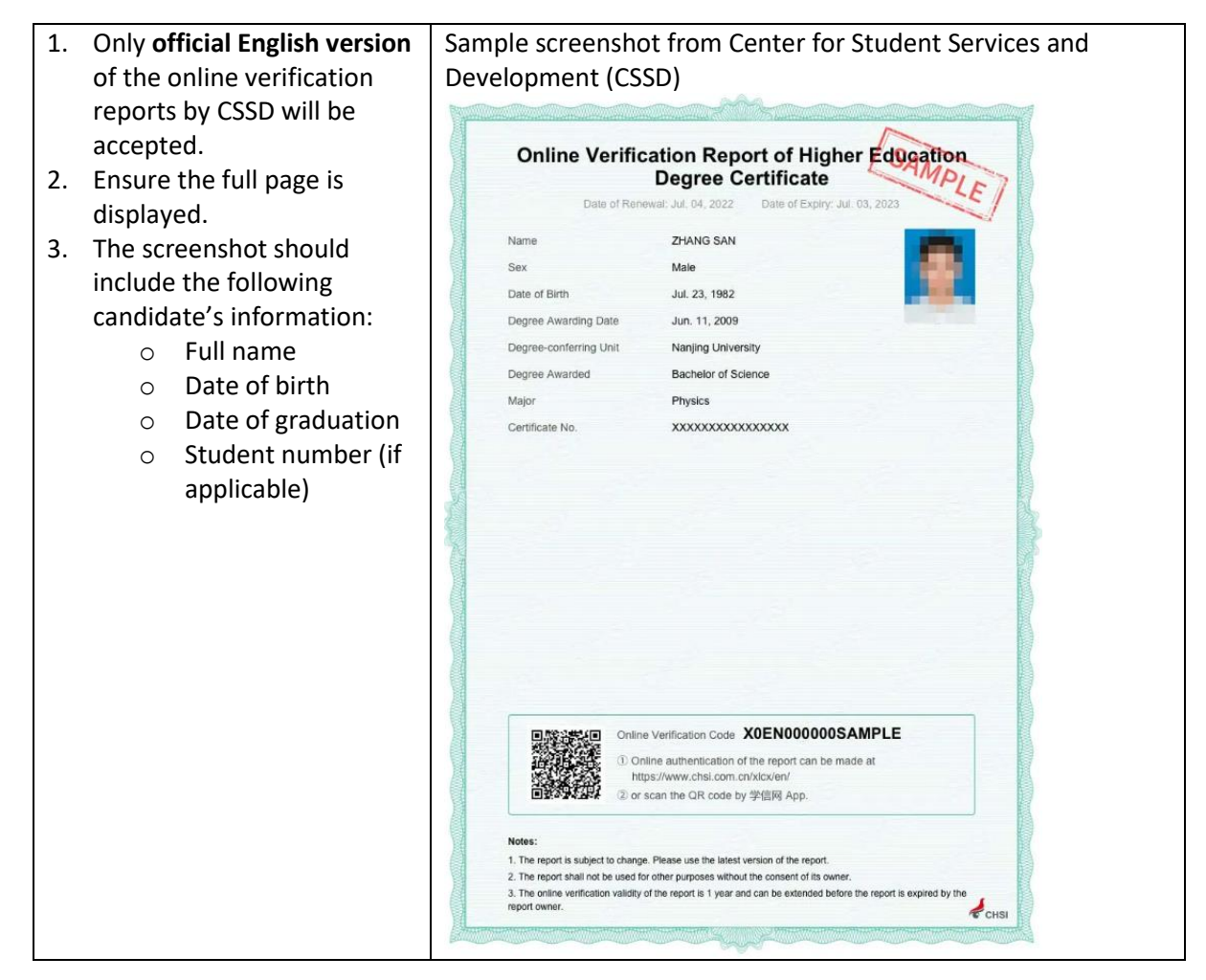

## Example screenshot from awarding institution's verification portal

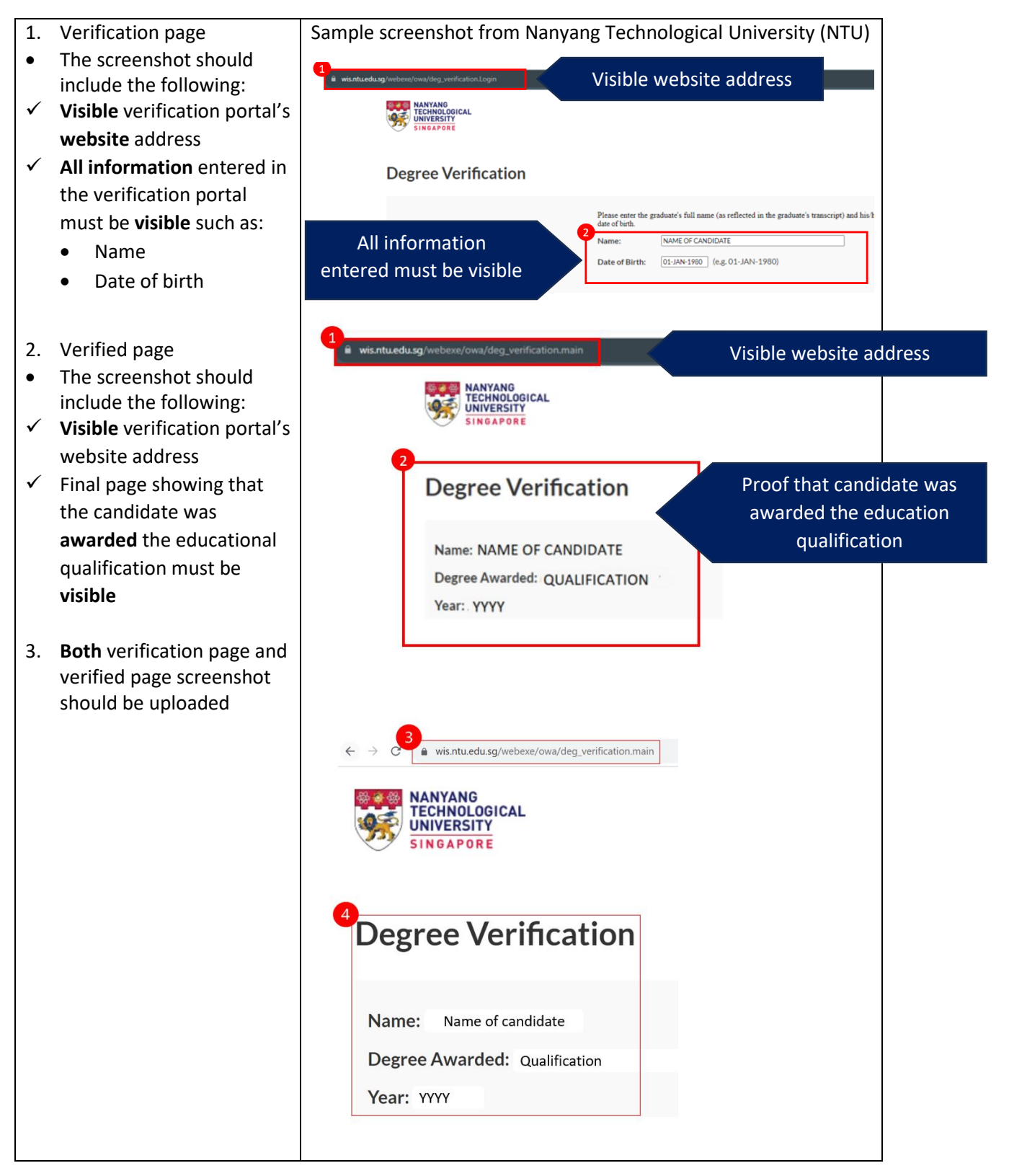